# ORCID User Manual 2018

ORCID

Email: officerc@kln.ac.lk Website: http://units.kln.ac.lk/researchcouncil/ Tel: 011-2903539 Research Council, University of Kelaniya

# What is ORCID

ORCID is a nonprofit organization helping create a world in which all who participate in research, scholarship and innovation are uniquely identified and connected to their contributions and affiliations, across disciplines, borders, and time.

### Who we are

ORCID is governed by a Board of Directors representative of our membership, with wide stakeholder representation. ORCID is supported by a dedicated and knowledgeable professional staff.

#### How to create an ORCID

1. Visit https://orcid.org/

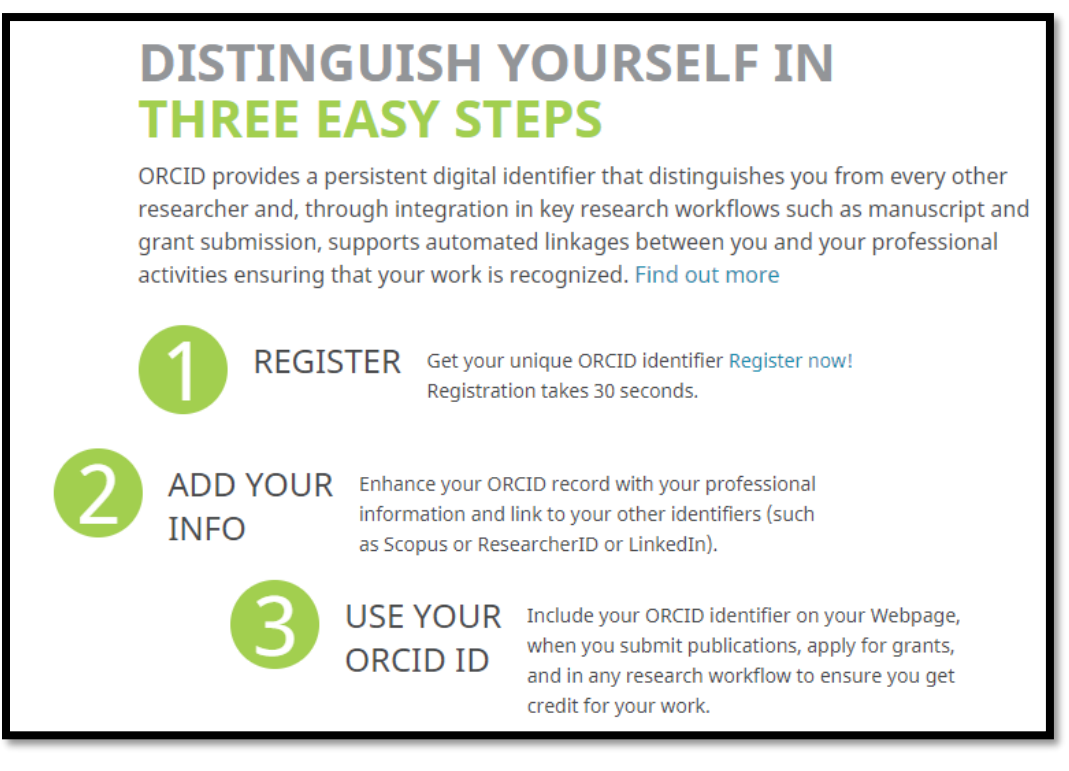

2. Click on "Register Now!" Link Or Following URL https://orcid.org/register

| https://orcid.org/register             |                                                                                                    |                       |       |         |                                     |  |  |
|----------------------------------------|----------------------------------------------------------------------------------------------------|-----------------------|-------|---------|-------------------------------------|--|--|
| Search                                 |                                                                                                    |                       |       | 🔍 🔍 🗶   | English 🔻                           |  |  |
| ORCID                                  | FOR RESEARCHERS                                                                                                    | FOR ORGANIZATIONS     | ABOUT | HELP    | SIGN IN                             |  |  |
| Connecting Research<br>and Researchers | SIGN IN REGISTER FOR AN                                                                                                    | N ORCID ID LEARN MORE |       |         |                                     |  |  |
|                                        |                                                                                                    |                       |       | 5,418,0 | 85 ORCID iDs and counting. See more |  |  |
|                                        | Register for an ORCID iD                                                                                                    |                       |       |         |                                     |  |  |
|                                        | ORCID provides a persistent digital identifier that distinguishes you from every other researcher and, through integration in key research workflows such as manuscript and grant submission, supports automated linkages between you and your professional activities ensuring that your work is recognized. |                       |       |         |                                     |  |  |
|                                        | Per ORCID's terms and conditions , you may only register for an ORCID iD for yourself.                                                                                                    |                       |       |         |                                     |  |  |
|                                        | First name                                                                                                    |                       |       |         |                                     |  |  |
|                                        |                                                                                                    |                       |       |         | *0                                  |  |  |
|                                        | Last name                                                                                                    |                       |       |         |                                     |  |  |
|                                        |                                                                                                    |                       |       |         |                                     |  |  |
|                                        | Primary email                                                                                                    |                       |       |         |                                     |  |  |
|                                        |                                                                                                    |                       |       |         | *                                   |  |  |
|                                        | Additional email                                                                                                    |                       |       |         |                                     |  |  |
|                                        |                                                                                                    |                       |       |         | 0                                   |  |  |

# 3. fill in the form

| Register for an ORCID iD                                                                                                    |                                                  |
|----------------------------------------------------------------------------------------------------|--------------------------------------------------|
| ORCID provides a persistent digital identifier that distinguishes you from every other res<br>through integration in key research workflows such as manuscript and grant submission<br>automated linkages between you and your professional activities ensuring that your wo | earcher and,<br>h, supports<br>rk is recognized. |
| Per ORCID's terms and conditions , you may only register for an ORCID iD for yourself.                                                                                                    |                                                  |
| First name                                                                                                    |                                                  |
| Prasanna                                                                                                    | *0                                               |
| Tusunia                                                                                                    |                                                  |
| Last name                                                                                                    |                                                  |
| Ekanayaka                                                                                                    |                                                  |
| Primary email                                                                                                    |                                                  |
| madushanka141@gmail.com                                                                                                    | *                                                |
| Additional email                                                                                                    |                                                  |
|                                                                                                    | 0                                                |
| S Add another email                                                                                                    |                                                  |
| Create an ORCID password                                                                                                    |                                                  |
|                                                                                                    | *3                                               |
| Confirm ORCID password                                                                                                    |                                                  |
|                                                                                                    | *                                                |
| Visibility settings                                                                                                    |                                                  |
| Your ORCID iD connects with your ORCID record that can contain links to your research activities, affiliati<br>other versions of your name, and more. You control this content and who can see it.                                                                           | ons, awards,                                     |
| By default, who should be able to see information added to your ORCID Record?                                                                                                    |                                                  |
| Everyone (87% of users choose this)                                                                                                    |                                                  |
| Trusted parties (5% of users choose this)                                                                                                    | *                                                |
| Only me (8% of users choose this)                                                                                                    |                                                  |
| Notification settings                                                                                                    |                                                  |
| ORCID sends email notifications about items related to your account, security, and privacy, including req<br>member organizations for permission to update your record, and changes made to your record by those                                                             | uests from ORCID<br>organizations.               |
| You can also choose to receive emails from us about new features and tips for making the most of your                                                                                                    | ORCID record.                                    |
| Please send me quarterly emails about new ORCID features and tips<br>To receive these emails, you will also need to verify your primary email address.                                                                                                    |                                                  |
| After you've registered, you can change your notification settings at any time in the account settings sec<br>ORCID record.                                                                                                    | tion of your                                     |
| Terms of Use                                                                                                    |                                                  |
| I consent to the privacy policy and terms and conditions of use, including agreeing to my data being US and being publicly accessible where marked Public.                                                                                                    | processed in the                                 |
| Vim not a robot                                                                                                    |                                                  |
| Register                                                                                                    |                                                  |

4. email for verification – Use your mail address

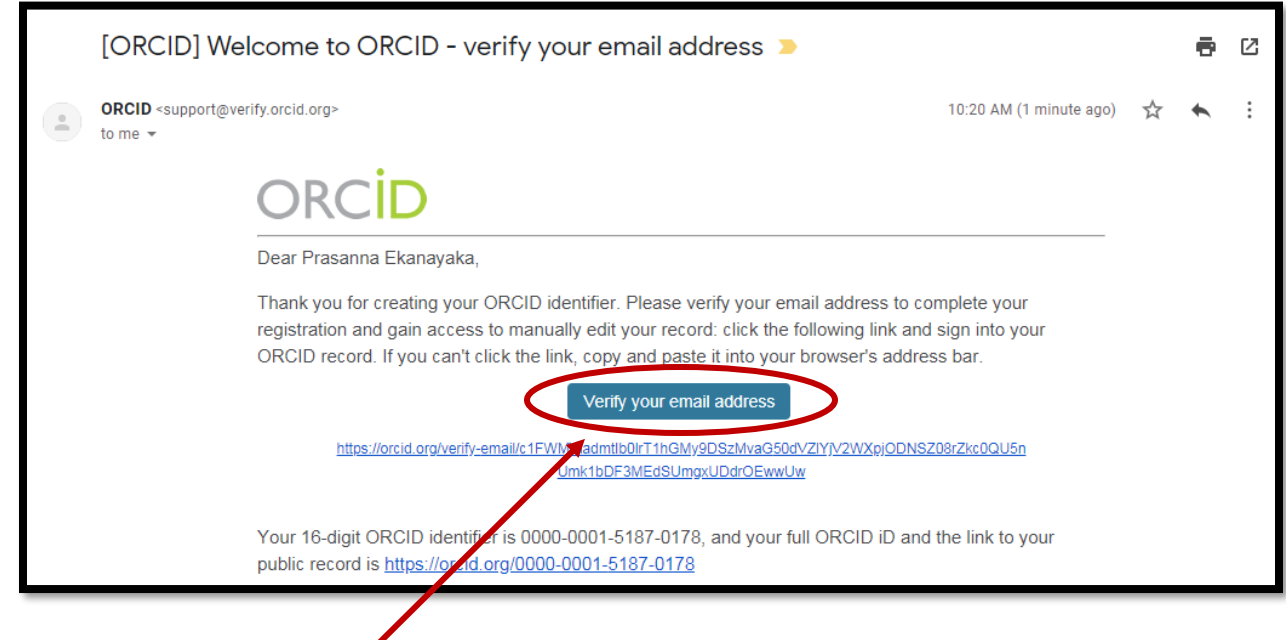

Click Button or Following web link

5. Enter Email or ORCID and ORCID Password

| https://orcid.org/signin                                                           | 🖈 🎙 🛇 실 Aqr (i)                            |
|------------------------------------------------------------------------------------|--------------------------------------------|
| Connecting Research SIGN IN REGISTER FOR AN ORCID ID LEARN MORE<br>and Researchers | 5,418,085 ORCID iDs and counting. See more |
| Thank you for verifying your email madushanka141@gmail.com!                        |                                            |
| Sign into ORCID or Register                                                        | now                                        |
|                                                                                    |                                            |
| Sign in with your ORCID acc                                                        | ount                                       |
| Email or ORCID iD<br>madushanka141@gmail.com                                       |                                            |
| ORCID password                                                                     |                                            |
| ORCID password                                                                     |                                            |
| Sign into ORCID                                                                    |                                            |
| Forgotten your password? Reset it here                                             |                                            |
| Sign in with a social media acc                                                    | ount 📀                                     |
| f 8+                                                                               |                                            |

## 6. Display your ORCID

| EDIT YOUR RECORD             | ABOUT ORCID                                                | CONTACT US                                                                             |                                                                                        | English                                                                                                    |
|------------------------------|------------------------------------------------------------|----------------------------------------------------------------------------------------|----------------------------------------------------------------------------------------|----------------------------------------------------------------------------------------------------|
|                              | •                                                          | conneros                                                                               | HELP                                                                                   |                                                                                                    |
| h                            |                                                            |                                                                                        |                                                                                        |                                                                                                    |
|                              |                                                            |                                                                                        | 5,418,085 OR0                                                                          | ID iDs and counting. See mo                                                                                  |
| No public information        | available.                                                 |                                                                                        |                                                                                        |                                                                                                    |
| Record last modified Tue, 16 | Oct 2018 04:50:15 GMT                                      |                                                                                        |                                                                                        |                                                                                                    |
|                              |                                                            |                                                                                        |                                                                                        |                                                                                                    |
| 0178                         |                                                            |                                                                                        |                                                                                        |                                                                                                    |
|                              |                                                            |                                                                                        |                                                                                        |                                                                                                    |
|                              |                                                            |                                                                                        |                                                                                        |                                                                                                    |
|                              | h<br>No public information<br>Record last modified Tue, 16 | No public information available.<br>Record last modified Tue, 16 Oct 2018 04:50:15 GMT | No public information available.<br>Record last modified Tue, 16 Oct 2018 04:50:15 GMT | h<br>5,418,085 ORG<br>No public information available.<br>Record last modified Tue, 16 Oct 2018 04:50:15 GMT |

# **Change Your Profile**

7. Go to https://orcid.org/my-orcid

| https://orcid.org/my-orcid                                                                  |                                                                                            |                                                 |                                   |                                  |                              |                |  |
|---------------------------------------------------------------------------------------------|--------------------------------------------------------------------------------------------|-------------------------------------------------|-----------------------------------|----------------------------------|------------------------------|----------------|--|
| Search                                                                                      | Search                                                                                     |                                                 |                                   |                                  | English                      | •              |  |
| ORCID                                                                                       | FOR RESEARCHERS                                                                            | FOR ORGANIZATION                                | IS ABOUT                          | HELP                             | SIGN OUT                     |                |  |
| Connecting Research<br>and Researchers                                                      | MY ORCID RECORD INBOX                                                                      | ACCOUNT SETTINGS D                              | EVELOPER TOOLS                    | LEARN MORE                       |                              |                |  |
|                                                                                             |                                                                                            |                                                 |                                   | 5,418,085 (                      | ORCID iDs and counting. S    | See more       |  |
| Thank you for registering. We<br>verify your primary email add<br>Resend verification email | have sent verification n<br>ress before you can beg                                        | nessages to each of yo<br>in adding information | ur registered e<br>manually to yo | email addresse<br>our ORCID reco | es. You will need to<br>ord. |                |  |
| ✓ Prasanna<br>Ekanayaka                                                                     | Biography 9                                                                                |                                                 |                                   |                                  | / 😃                          | 6 🔒            |  |
| ORCID ID                                                                                    | 🗸 Employment (0) 🔮                                                                         | )                                               |                                   |                                  | + Add employment             | <b>\$</b> Sort |  |
| https://orcid.org/0000-0001-5187-0178                                                       | 78 You haven't added information to this section yet; add an employment now                |                                                 |                                   |                                  |                              |                |  |
| View public version                                                                         | ✓ Education and qua                                                                        | alifications (0) 😨                              |                                   | + Add qualificati                | ion + Add education          | It Sort        |  |
| 🔒 Display your iD on other sites 🕑                                                          | You haven't added information to this section yet; add an education or a qualification now |                                                 |                                   |                                  |                              |                |  |
| 🚔 Public record print view 🕄                                                                | ✓ Invited positions a                                                                      | and distinctions (0) 🔋                          | +/                                | Add invited positi               | ion 🕂 Add distinction        | \$\$ Sort      |  |
| 🗱 Get a QR Code for your iD 📀                                                               | You haven't added inf                                                                      | ormation to this sectio                         | on yet; add a di                  | stinction or ar                  | n invited position no        | w              |  |
| 🖍 Also known as                                                                             | ✓ Membership and s                                                                         | service (0) 😨                                   |                                   | + Add service                    | e 🕂 Add membership           | \$\$ Sort      |  |

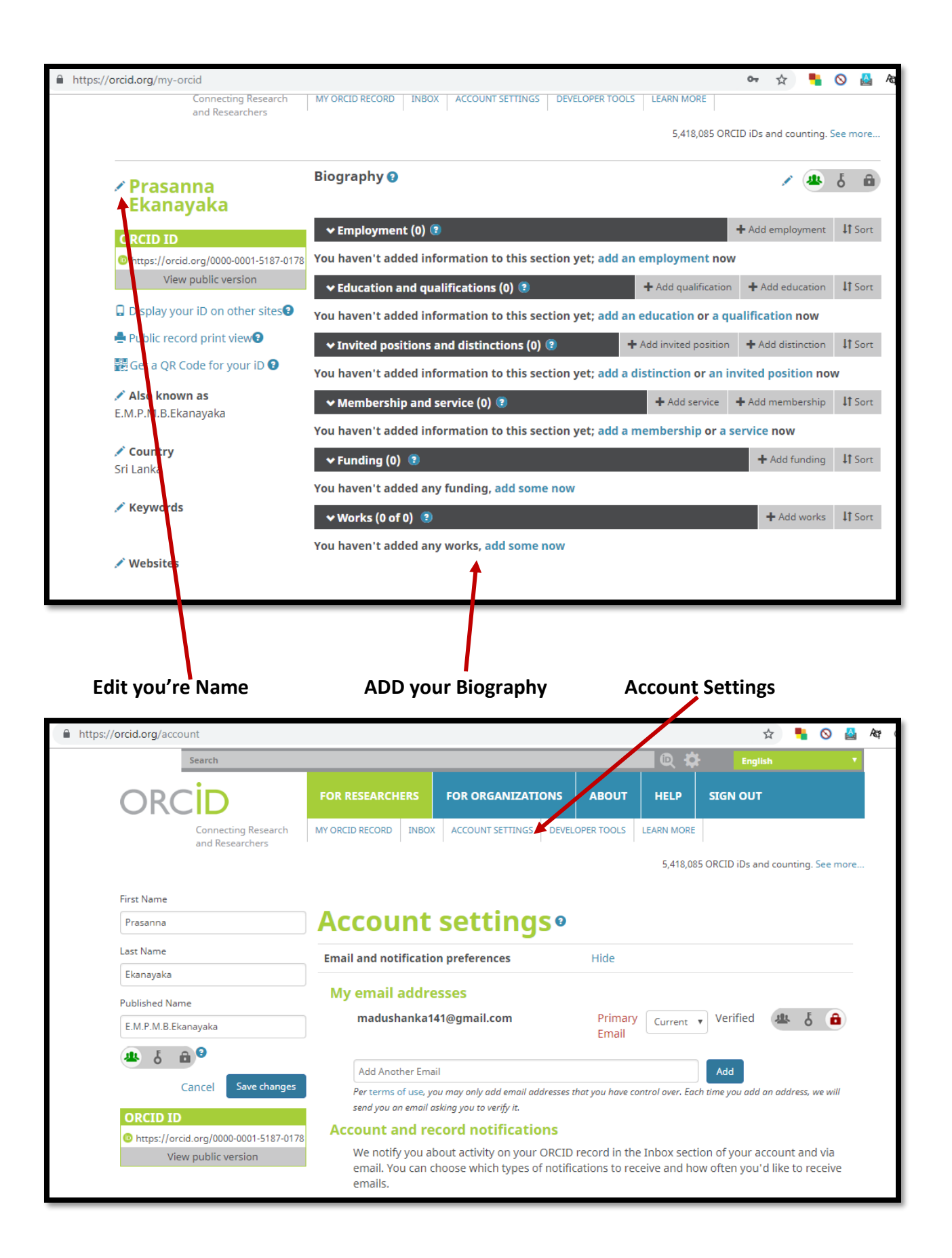

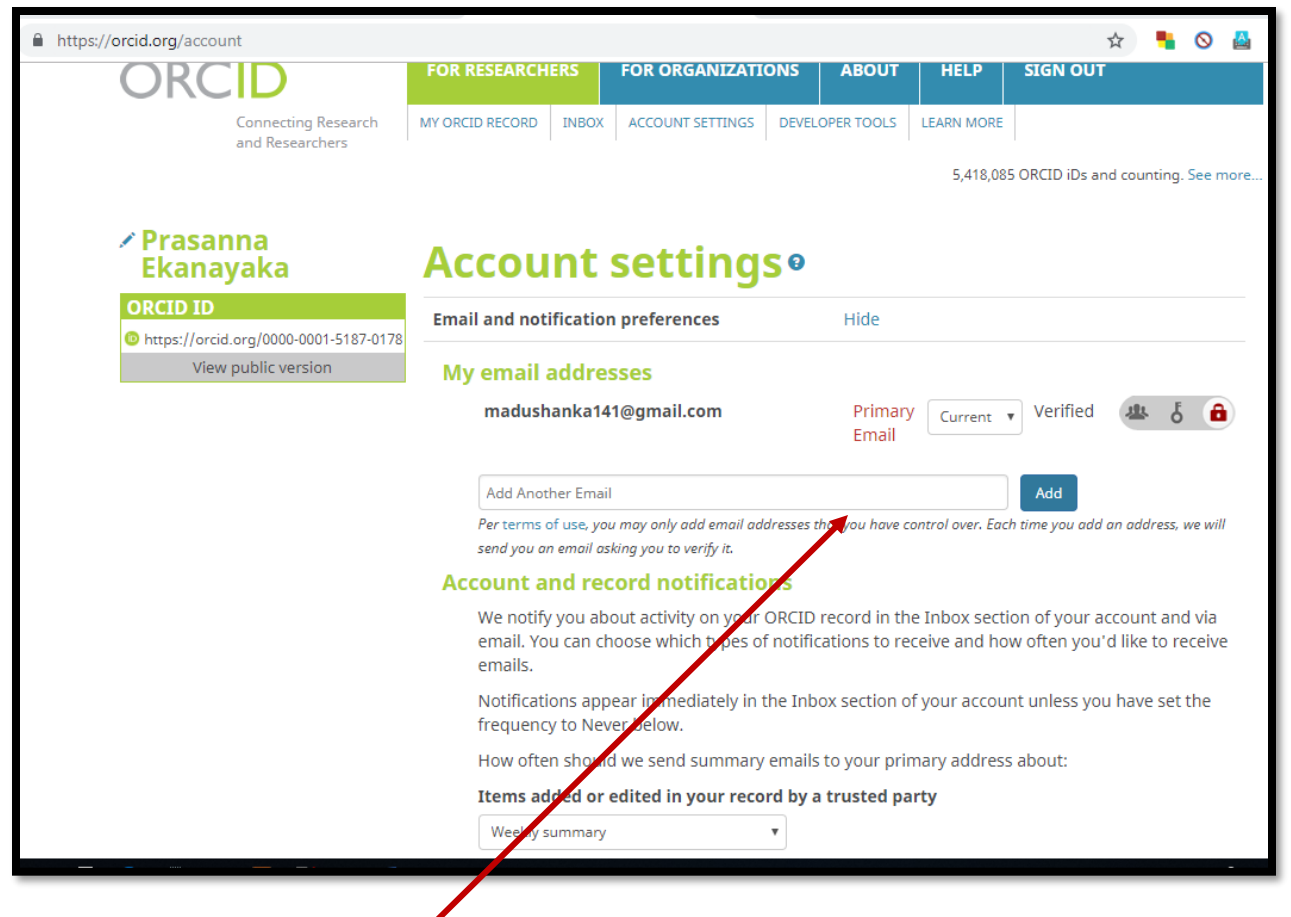

Add your Another Email address